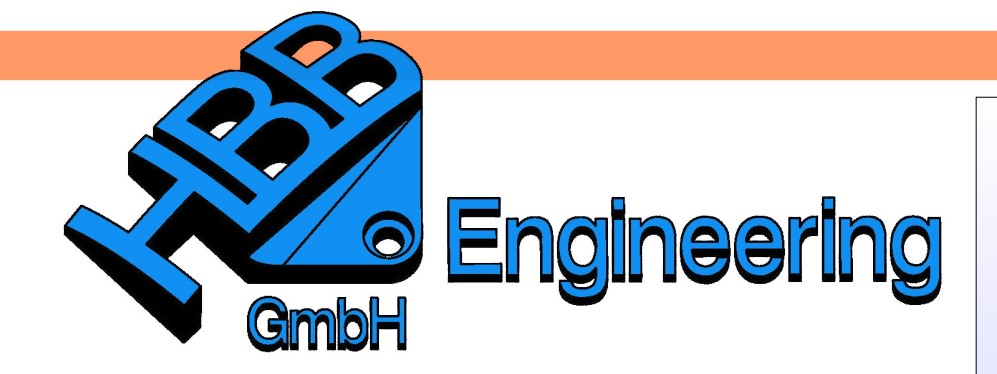

HBB Engineering GmbH Salzstraße 9 D-83454 Anger

Telefon +49 (0)8656-98488-0 Telefax +49 (0)8656-98488-88 Info@HBB-Engineering.de www.HBB-Engineering.de

## Zielsuche mit einem Flächenbeispiel

Version: NX 9

Ersteller: Philipp Berger und Simon Weibhauser

Unser erstes Beispiel ist ein Doppel-T-Träger, hier wollen wir den Querschnitt der Fläche auf eine bestimmte Flächengröße anpassen.

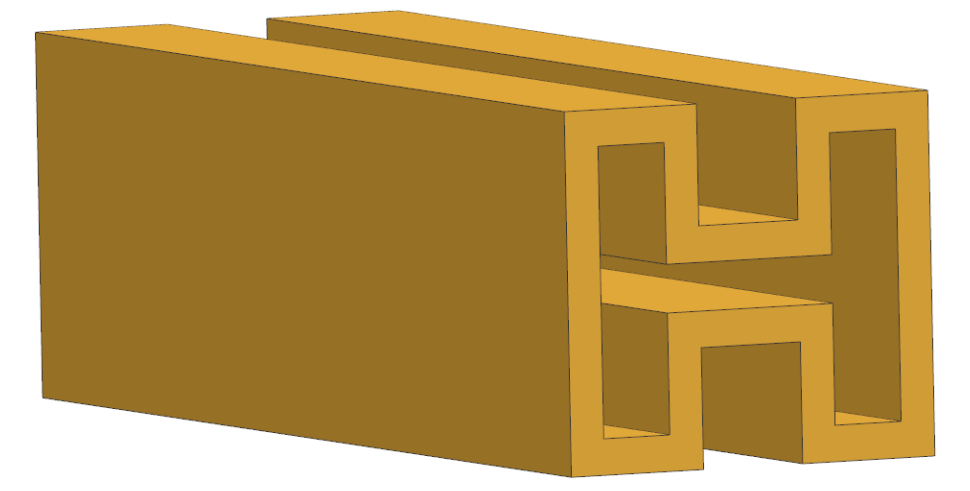

Hierzu haben wir die Skizzenbemaßungen abhängig zur Höhenbemaßung aufgebaut, diese darf anschließend in der Zielsuche beliebig verändert werden, wodurch das Teil proportional bleibt.

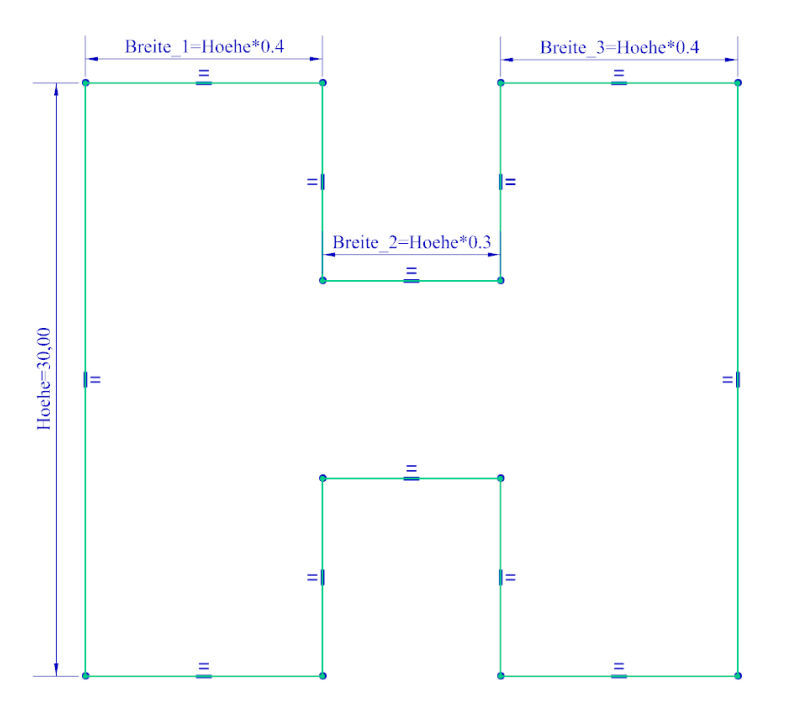

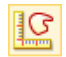

Analyse > Fläche messen

Analysis > Measure Face

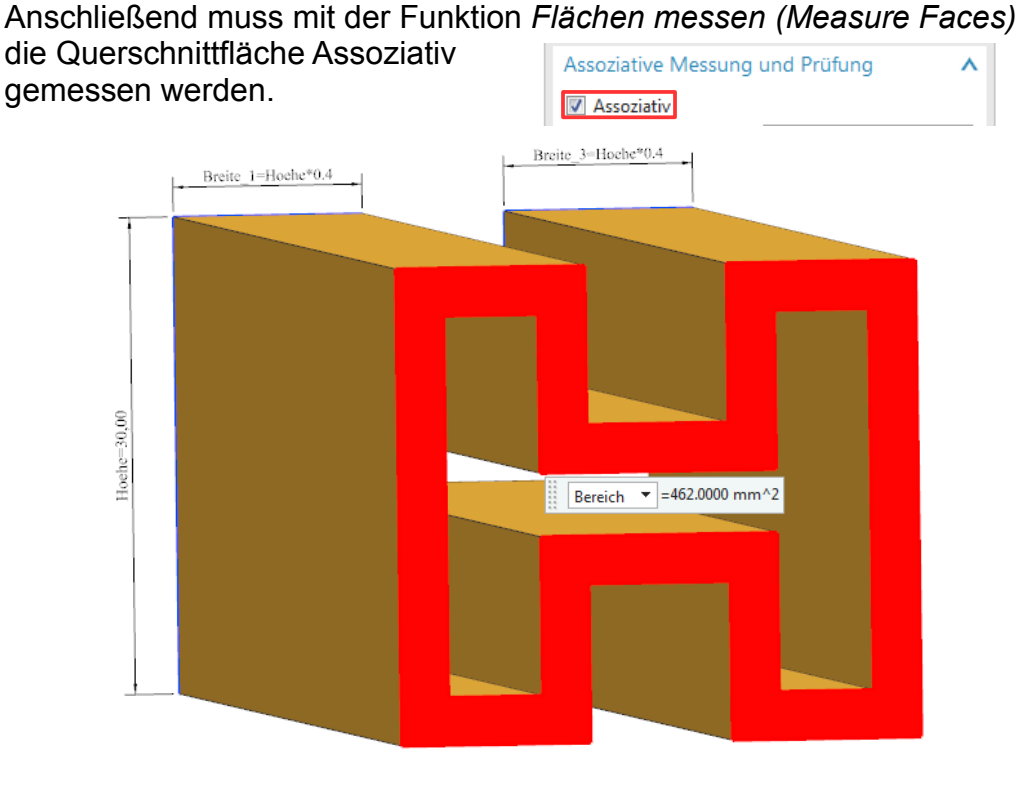

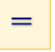

Werkzeuge > Ausdrücke

Tools > Expressions

Nun sollten die *Ausdrücke (Expressions)* geöffnet werden und der Flächenbemaßung einen Namen vergeben werden.

| Aufgelistete Ausdrücke                       |           | III 🕅 |        |        |          |    |
|----------------------------------------------|-----------|-------|--------|--------|----------|----|
| Alle 👻                                       | ~         |       |        |        |          |    |
| Name 🔺                                       | Formel    | Wert  | Einh   | Тур    | Α.       |    |
| p11 (Extrudierter Körper(3) Endgrenze)       | 100       | 100   | mm     | Anzahl | <b>~</b> |    |
| p12 (Extrudierter Körper(3) Startabstand)    | 0         | 0     | mm     | Anzahl | <b>*</b> |    |
| p13 (Extrudierter Körper(3) Endpunkt-Offset) | -3        | -3    | mm     | Anzahl | <b>~</b> |    |
| % 페 p18 (Flächenbemaßung(6) area)            | (Measure) | 462   | mm^2   | Anzahl | <b>~</b> |    |
| 🧞📩 p19 (Flächenbemaßung(6) perimeter)        | (Measure) | 308   | mm     | Anzahl |          |    |
|                                              |           |       |        |        |          | 1  |
| Typ Anzahl 👻                                 | Länge     |       |        |        |          | _  |
| Name p19                                     |           |       |        | m      | m        |    |
| Formel (Measure)                             |           |       |        |        | ~        | 1  |
| ▲ f(x) 📴 ▾ 🐲 ▾ 🎥 ▾ 🌽 📰 ▾ 💌 🗴                 | <         |       |        |        |          |    |
| $\Box$                                       | ОК        | An    | wenden | Abł    | reche    | an |

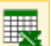

X

Werkzeuge > Tabellenkalkulation

Tools > Spreadsheet Jetzt muss die Tabellenkalkulation (Spreadsheet) gestartet werden.

Hier muss nun auf dem Reiter Add-Ins gewechselt werden und die Option Ausdruck extrahieren gewählt werden.

| Add-Ins            |                      |
|--------------------|----------------------|
| suche              | Ausdruck extrahieren |
| analyse            | Ausdr. aktualisieren |
| Teil aktualisieren | Attr extrahieren     |

Anschließend muss im gleichen Reiter die Option *Zielsuche* gestartet werden.

|    | А                 | В   | С                                     | D                | E            | F      |  |
|----|-------------------|-----|---------------------------------------|------------------|--------------|--------|--|
| 1  | Parameters        |     | Regula Falsi Zielsuche                |                  |              | ×      |  |
| 2  | Breite_1          | 12  |                                       |                  |              |        |  |
| 3  | Breite_2          | 9   | Variable Zelle                        | :                | B5           |        |  |
| 4  | Breite_3          | 12  | Zielzelle                             |                  | B6           |        |  |
| 5  | Hoehe             | 30  | Zielwert                              |                  | 600          |        |  |
| 6  | Querschnittfläche | 462 | Hintoro Wink                          | alatütza         |              |        |  |
| 7  | _p9               | 10  | HINLERE WINK                          | eistutze         |              |        |  |
| 8  | _p10              | 0   | Obere Winke                           | lstütze          |              |        |  |
| 9  | _p11              | 100 | Toleranz                              |                  | 1.0          | e-7    |  |
| 10 | _p12              | 0   | Max. Iteration                        | ien              | 20           |        |  |
| 11 | _p13              | -3  | NX-Aktua                              | lisierung wird d | lurchaeführt |        |  |
| 12 | _p19              | 308 | V NA-Aktualisierung wird durchgeführt |                  |              |        |  |
| 13 |                   |     |                                       | OK               | Abb          | rechen |  |
| 14 |                   |     |                                       |                  |              |        |  |

*Variable Zelle (Variable Cell)*: Wert der verändert wird, bei uns ist dies der Höhenwert der Skizze.

*Zielzelle (Target Cell)*: Hier muss die Zelle der Querschnittfläche angegeben werden.

*Zielwert (Target Value)*: Hier muss der gewünschte Flächeninhalt angegeben werden.

*Max. Iterationen (Max Iterations)*: Hier kann angegeben werden wie oft NX maximal rechnen soll.

Bestätigt man das Angabenfenster sieht man im Grafik-Fenster und der Exceltabelle wie sich NX an den Zielwert "heranrastet".

Nun kann Excel wieder geschlossen werden und das anschließend erscheinende Fenster mit *OK* bestätigen.

| Tabellenkalkulation beenden                                        |           |           |  |  |  |  |
|--------------------------------------------------------------------|-----------|-----------|--|--|--|--|
| Möchten Sie die Daten der aktuellen Kalkulationstabelle speichern? |           |           |  |  |  |  |
| Zum Speichern der Daten und Beenden OK auswählen.                  |           |           |  |  |  |  |
| OK                                                                 | Abbrechen | Verwerfen |  |  |  |  |

Öffnet man nun die *Ausdrücke (Expressions)* sieht man dass sich die Werte verändert haben.

| Hoehe (SKETCH_000:Skizze(2) Vertikalmaß zwischen Line48 und Line48) | 40.9523809523809 | 40.9 | mm   | Anzahl | ۲ |  |
|---------------------------------------------------------------------|------------------|------|------|--------|---|--|
| 🗞 📩 Querschnittfläche (Flächenbemaßung(6) area)                     | (Measure)        | 600  | mm^2 | Anzahl | • |  |

Dieses Beispiel könnte man Theoretisch noch recht leicht selbst ausrechnen, daher haben wir noch ein zweites mit einem Doppel-T-Träger vorbereitet. Bei dem folgendem Beispiel haben wir zusätzlich an der Seitenfläche eine Kugelfläche abgezogen.

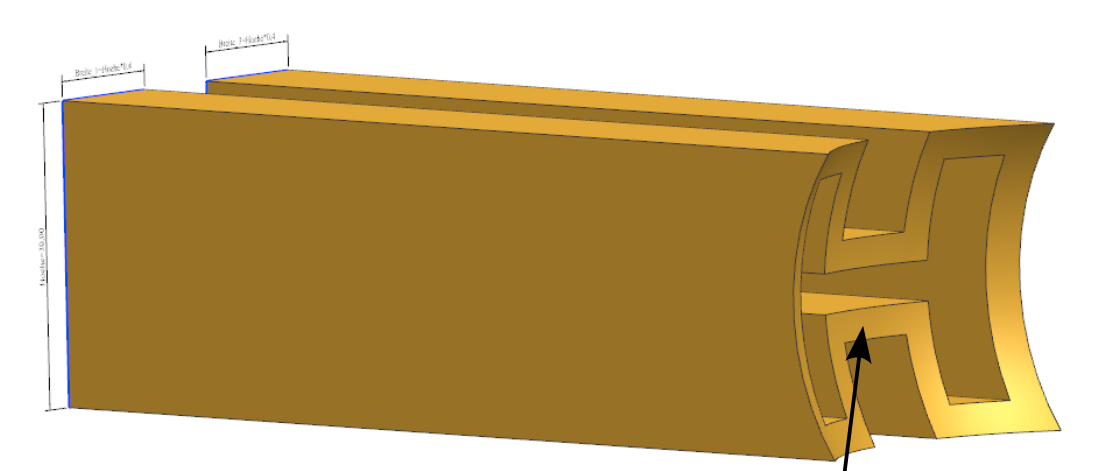

🗞 🔤 Querschnittflaeche (Flächenbernaßung(10) area) (Measure) 532.9373519 mm^2 Anzahl 🗸

|    | А           | В          | С                                   | D                    | E   | F      |  |
|----|-------------|------------|-------------------------------------|----------------------|-----|--------|--|
| 1  | Parameters  |            | Regula Falsi Z                      |                      | ×   |        |  |
| 2  | Breite_1    | . 12       |                                     | -                    |     |        |  |
| 3  | Breite_2    | 9          | Variable Zelle                      | Variable Zelle       |     |        |  |
| 4  | Breite_3    | 12         | Zielzelle                           | Zielzelle            |     |        |  |
| 5  | Flaechenque | 496,610894 | Zielwert                            | 550                  | 550 |        |  |
| 6  | Hoehe       | 30         | Hintore Winkelstütze                |                      |     |        |  |
| 7  | _p9         | 10         | runtere wink                        | Hintere winkeistutze |     |        |  |
| 8  | _p10        | 0          | Obere Winkelstütze                  |                      |     |        |  |
| 9  | _p11        | 100        | Toleranz                            |                      | 1.0 | e-7    |  |
| 10 | _p12        | 0          | Max. Iteratio                       | nen                  | 20  |        |  |
| 11 | _p13        | -3         | NX-Aktualisierung wird durchgeführt |                      |     |        |  |
| 12 | _p20        | 80         |                                     |                      |     |        |  |
| 13 | _p30        | 0          |                                     | OK                   | Abb | rechen |  |
| 14 | _p31        | 0          |                                     |                      |     |        |  |

Die Zielsuche konnte hier den gewünschten Wert nicht genau erreichen, jedoch liegt die Abweichung hier innerhalb der Toleranz.

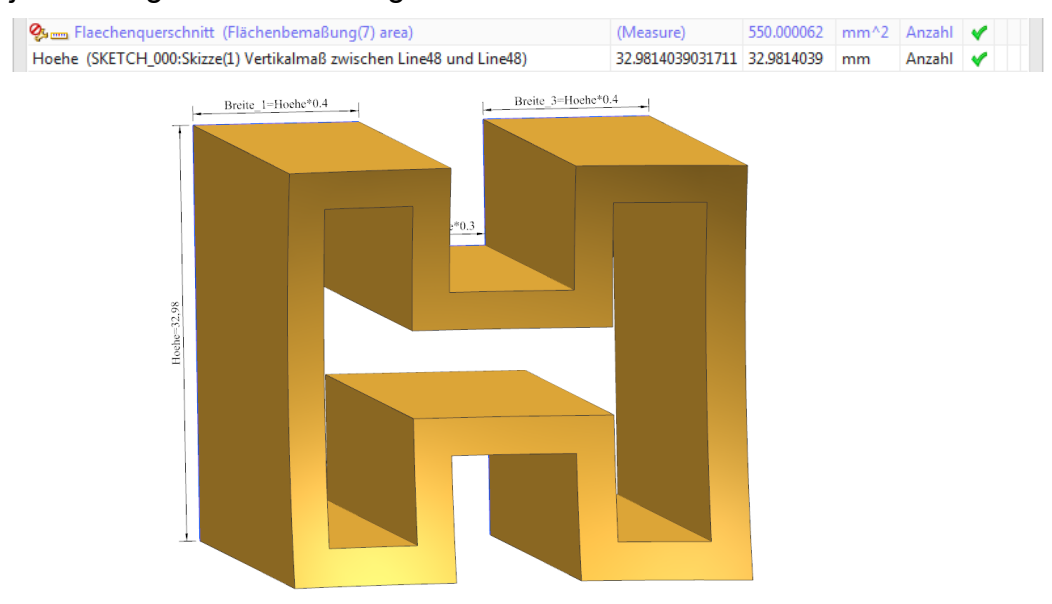

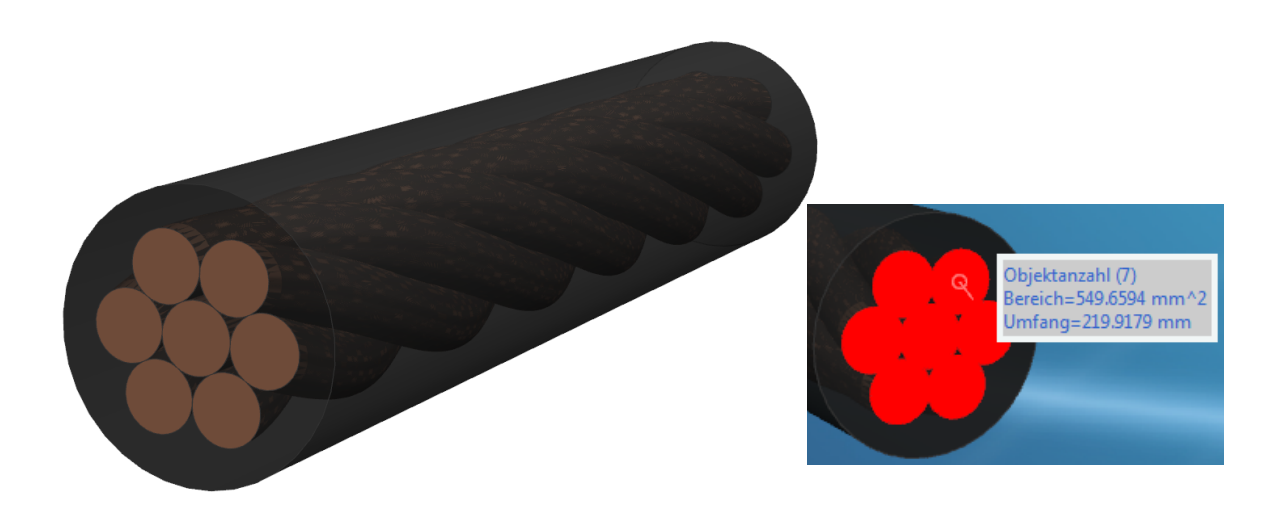

Als nächstes Beispiel haben wir noch ein Starkstromkabel, bei dem der Gesamtquerschnitt des Kabels verändert werden soll. Der Querschnitt beträgt 549.659 mm<sup>2</sup>, entstanden aus der Durchmesser Bemaßung der einzelnen Kabelstränge in der Skizze.

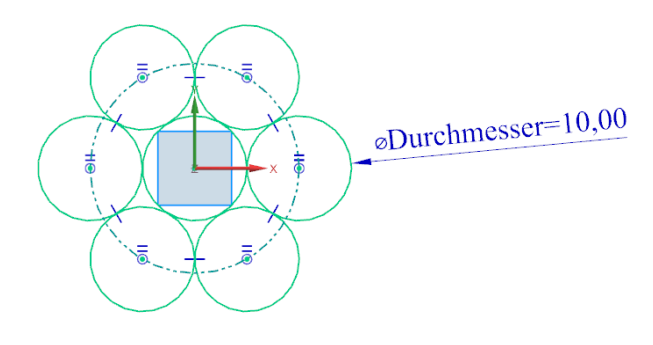

Die Querschnittfläche soll nach Bearbeitung mit der Zielsuche einen Wert von 600 mm<sup>2</sup> betragen. Mit der Funktion *Fläche messen (Measure Faces)* können mehrere einzelne Flächen miteinander gemessen werden.

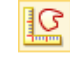

Analyse > Fläche messen

Analysis > Measure Face

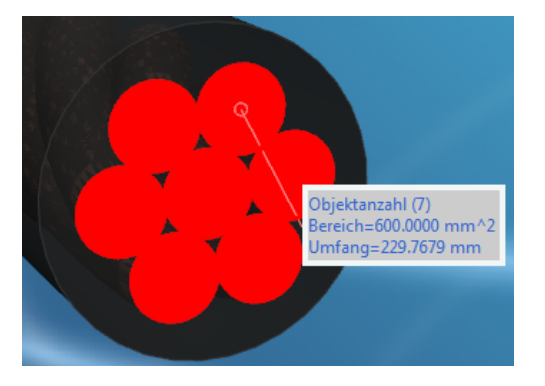